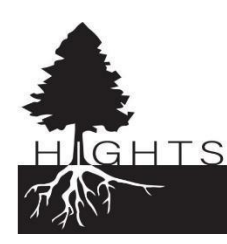

## HIGHTS Workforce Power Skills Modules Instructions

- Visit and https://www.hights.org/resources and click on "workplace skills success academy" OR visit <u>https://s2sacademy.org/register/O4NChg</u> to skip this step
- 2. Fill in your information and create a password. Or log in if you already have an account (login button is at the bottom)
- 3. Scroll down and find "Our Courses" then click "View Course" under "Success in Work" where it says 10 modules.

## **Our courses**

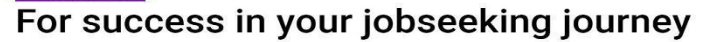

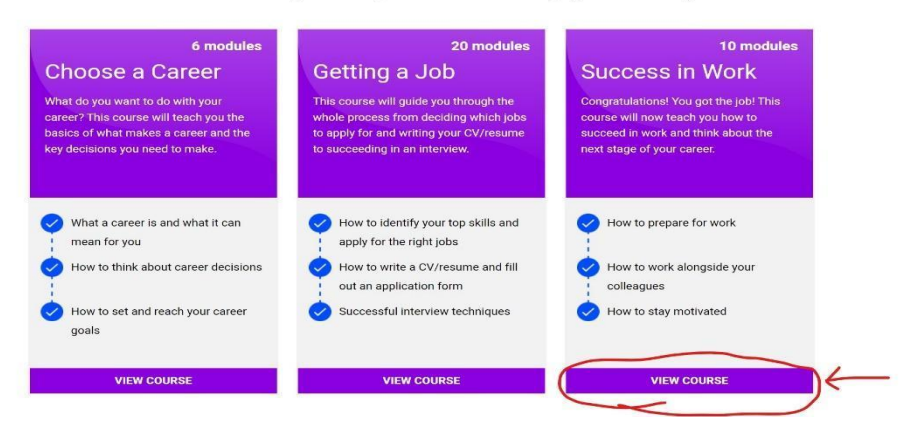

- 4. Complete each of the ten modules.
- 5. When you have completed all ten modules, go to the "Progress Tab"

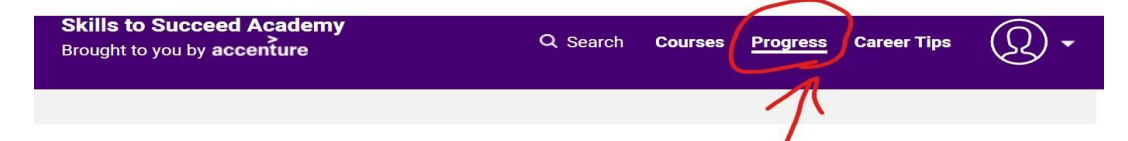

- 6. Click Email/Download Certificate
- 7. Download the certificate.

EMPLOYABILITY SKILLS

- 8. Attach to an email and send to savannah@hights.org
- 9. Congratulations! You have finished!